Documentation / Documentation Home

## Social Media Bundle

Created by Unknown User (bondarev), last modified by Anton Lashuk on янв 06, 2019

- Installation
- Description
- Documentation

Extension page: http://ecommerce.aheadworks.com/magento-extensions/social-media-bundle.html

It goes without saying that social networks are an effective tool to increase the quantity of store customers. They can be used to announce promotions or discounts and spread this news within social communities. The Social Media Bundle extension delivers all features of Twitter, Facebook and Google+ with one installation.

### Installation

| Backup your web directory and store database.<br>Click to view details<br>You can make backup copies with any tool you find appr                                     | opriate       |                                           |                                        |  |
|----------------------------------------------------------------------------------------------------|---------------|-------------------------------------------|----------------------------------------|--|
| you are going to use the native Magento backup function, navigate to <b>System -&gt; Tools -&gt; Backups</b> and<br>erform <b>System</b> and <b>Database</b> backups |               |                                           |                                        |  |
|                                                                                                    |               |                                           |                                        |  |
| Backups                                                                                                    | System Backup | Database and Media Backup                 | Database Backup                        |  |
| Backups Page ■ 1 ▶ of 1 pages   View 20 ▼ per page   Total 0 records found                                                                                           | System Backup | Database and Media Backup                 | Database Backup<br>teset Filter Search |  |
| Backups Page ■ 1  ● of 1 pages   View 20 ▼ per page   Total 0 records found Select All   Unselect All   Select Visible   Unselect Visible   0 items selected         | System Backup | Database and Media Backup<br>R<br>Actions | Database Backup<br>Reset Filter Search |  |

- 2. Log in to the Magento backend
- 3. Disable compilation Click to view details Navigate to System -> Tools -> Compilation. If Compiler status is Disabled, you can skip to the next step If Compiler is enabled, disable it. Compilation Run Compilation Pro Compilation State Enabled Compiler Status Compiled Compilation State 7505 Collected Files Count Compiled Scopes Count 4

**IMPORTANT:** after the extension is installed, you can enable the compilation again; **IT IS CRUCIAL** that you use "**Run Compilation Process**" function, not just "Enable button"

| Compiler Status       | Disabled |  |
|-----------------------|----------|--|
| Compilation State     | Compiled |  |
| Collected Files Count | 7505     |  |
| Compiled Scopes Count | 4        |  |

4. Flush store cache

Click to view details You can flush the store cache in 2 ways:

· via the backend:

Navigate to System -> Cache Management menu, and click Flush Magento Cache button

|    | Cache Storage Managem                | ent                                                                        | 🛞 Flush Magento Cache | Flush Cache Storage |
|----|--------------------------------------|----------------------------------------------------------------------------|-----------------------|---------------------|
| Se | lect All   Unselect All   Select Vis | Actions                                                                    | Refresh V Submit      |                     |
|    | Cache Type                           | Description                                                                | Associated Tags       | Status              |
|    | Configuration                        | System(config.xml, local.xml) and modules configuration files(config.xml). | CONFIG                | ENABLED             |
|    | Layouts                              | Layout building instructions.                                              | LAYOUT_GENERAL_CACHE_ | TAG ENABLED         |
|    | Blocks HTML output                   | Page blocks HTML.                                                          | BLOCK_HTML            | ENABLED             |
|    |                                      |                                                                            |                       |                     |

#### · via filesystem:

On your server, navigate to Magento root folder, then proceed to /var/cache/; delete all the content there.

5. Download the extension package from your account and extract the downloaded archive

6. Copy the content of /Step\_1/ folder to your store's root directory

#### If you are using a custom theme,

read the instructions here.

In case you are using <u>a custom theme</u>, it is recommended to copy the design files to your current theme's folders. In case there are <u>several themes</u> in use at the same store, the design files must be copied to each of them.

- Find this folder in the package: /step\_1/app/design/frontend/base/default/; copy its content to /app/design/frontend/[your\_package]/[your\_theme]/
- Find this folder in the package: /step\_1/skin/frontend/base/default/; copy its content to /skin/frontend/[your\_package]/[your\_theme]/

7. Copy the content of /Step\_2/ folder to your store's root directory

# Description

**Social Media Bundle** represents a set of the extensions responsible for particular social network integration.

It does not have any settings on it's own. All the included extensions settings can be found in the corresponding backend sections under **System > Configuration > AheadWorks extensions**.

Social Media Bundle introduces the following social integration extensions to the store:

- Facebook Link;
- Twitter Integration;
- Google Integration;
- **Pin Button** (Pin Button extension is not distributed independently).

Please refer to the corresponding product pages for more information on the extensions included.

Email to a Friend

Add Your Review(s) | Add Your Review

Ни одной

### Documentation

As stated in the section above **Social Media Bundle** - is a set of the extensions representing corresponding social networks.

Documentation for every extension can be found under **Docs & Articles** tab at the extension pages at **AheadWorks store**.

- Facebook Link readme;
- Twitter Integration readme;
- Google Integration readme;
- Pin Button readme.

You can always find the latest version of the software, full documentation, demos, screenshots and reviews at <u>http://ecommerce.aheadworks.com</u> License agreement: <u>http://ecommerce.aheadworks.com/LICENSE-M1.txt</u> Contact us: http://ecommerce.aheadworks.com/contacts/ **Copyright © 2019 aheadWorks** <u>http://www.aheadworks.com</u>

Нравится Станьте первыми кому понравится

это